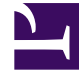

## **GENESYS**

This PDF is generated from authoritative online content, and is provided for convenience only. This PDF cannot be used for legal purposes. For authoritative understanding of what is and is not supported, always use the online content. To copy code samples, always use the online content.

## Composer Help

**Custom Events** 

## Custom Events

The Exceptions dialog box, which opens from the Exceptions property, contains an Add Custom Event button. The figure below shows the Exceptions dialog box for the Entry block.

| Exceptions                                                                                                    |                                                  | ×                  |
|----------------------------------------------------------------------------------------------------|--------------------------------------------------|--------------------|
| Select the items to be sup<br>Not Supported<br>error.queue.submit<br>error.queue.update<br>error.queue.update<br>error.queue.update<br>error.queue.update<br>error.queue.update<br>error.queue.update<br>error.dialog.start<br>error.dialog.start<br>error.dialog.collect<br>error.dialog.collect<br>error.dialog.collect<br>error.dialog.collect<br>error.dialog.playandverify<br>error.dialog.playandverify<br>error.dialog.playandverify<br>error.dialog.playandverify<br>error.dialog.playsound<br>error.dialog.setdialogdefaultdest<br>error.session.fetch<br>error.session.start<br>error.session.terminate | Supported   Supported   error   Add >   < Remove | Up<br>Do <u>wn</u> |
|                                                                                                    | OK                                               | Cancel             |

## Adding a Custom Event

To add a custom event:

- 1. In the Exceptions dialog box, click **Add Custom Event**.
- 2. In the resulting dialog box, name the event and click **OK**. The event name appears in the **Supported** column.
- 3. When through in the dialog box, click **OK**.
- 4. Once a custom event is added to the list of exceptions in a block, you will see an exception port for this event (or exception) on the block, which you can now connect to another block to handle that special condition.